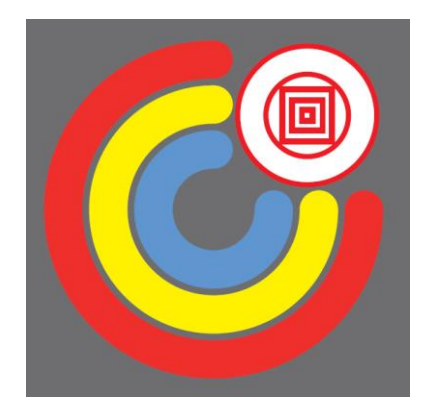

Procédure de connexion à l'ENT Espace Numérique de Travail et à Pronote

Pour les élèves, la connexion à l'ENT et à Pronote est obligatoire et doit devenir systématique.

C'est par l'intermédiaire de l'ENT que les élèves reçoivent leurs cours, leurs devoirs et peuvent également les restituer.

Grace à cette méthode, vous pourrez accéder à Pronote et suivre la scolarité de vos enfants dans les meilleures conditions.

Cette notice vous expliquer étape par étape les moyens de connexions à l'ENT et à Pronote.

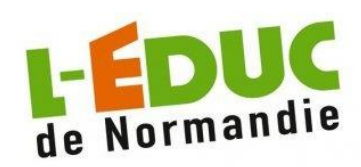

Soit en se rendant sur la page internet du Lycée Lavoisier et en cliquant sur Éduc de Normandie.

https://www.lyceelavoisier-lehavre.com

Soit en se rendant directement sur la page Internet de l'Éduc de Normandie.

https://connexion.l-educdenormandie.fr/

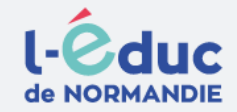

#### Portail de connexion à l'Éduc de Normandie

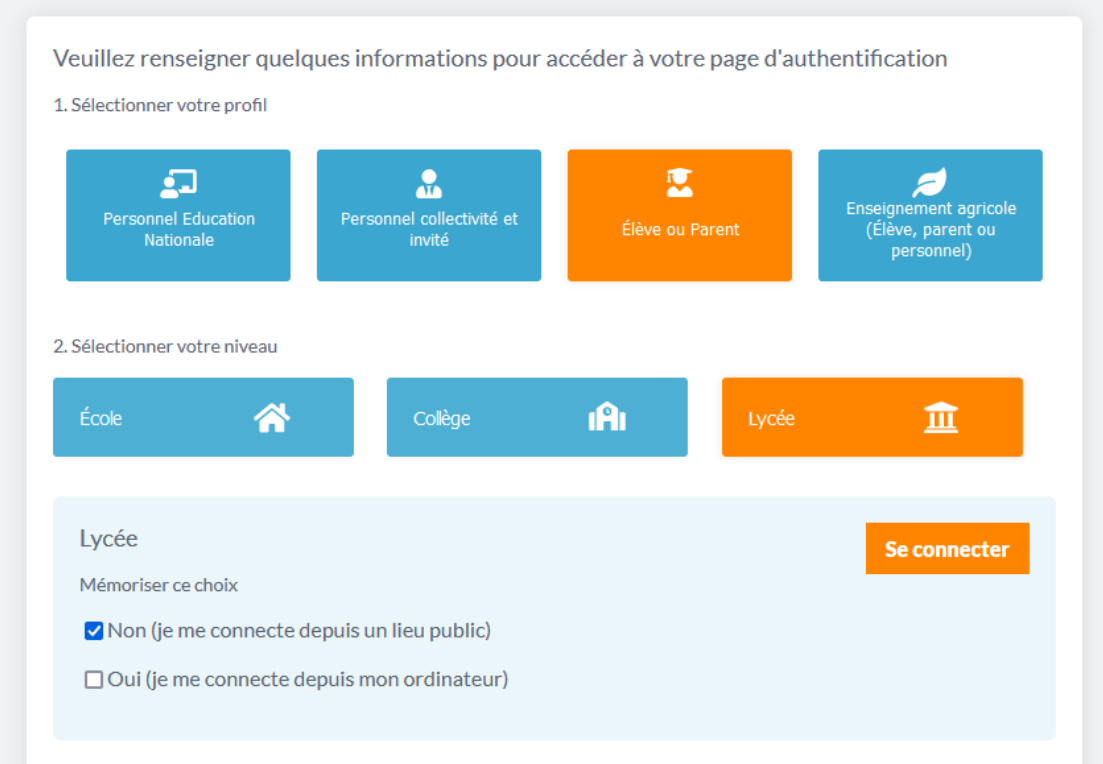

Vous voici maintenant sur la page d'accueil de l'Éduc de Normandie.

Cliquez sur l'accès Élève ou Parent.

Cliquez sur l'accès Lycée.

Puis Se connecter.

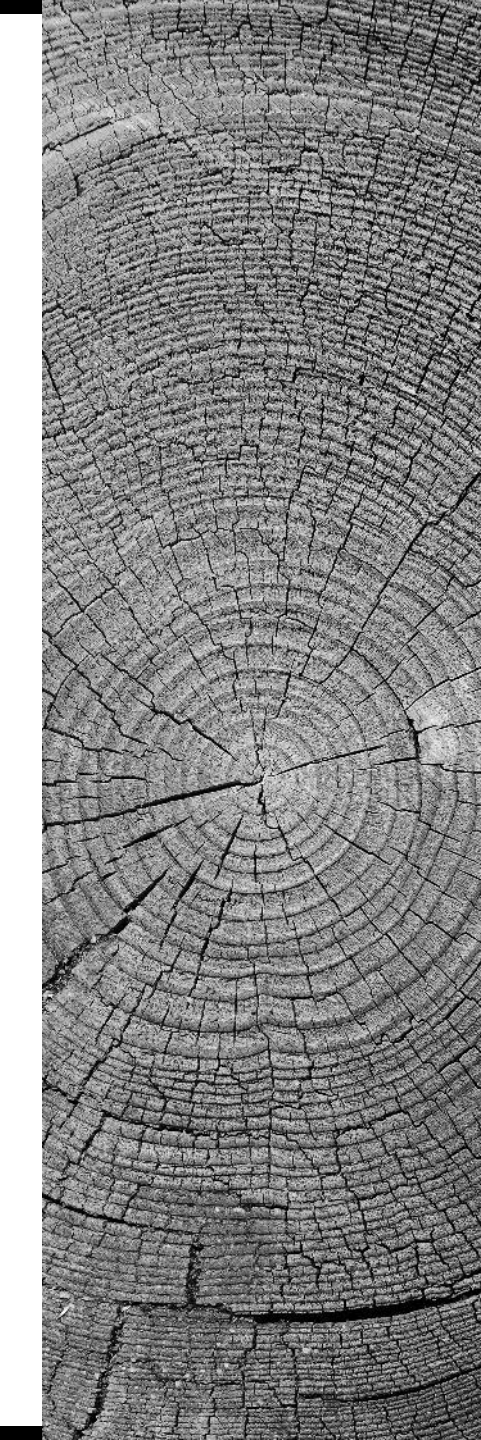

Il reste maintenant à s'identifier:

Cliquez sur l'accès Représentant légal.

Renseignez votre identifiant et mot de passe (Distribués en début d'année).

Enfin se connecter.

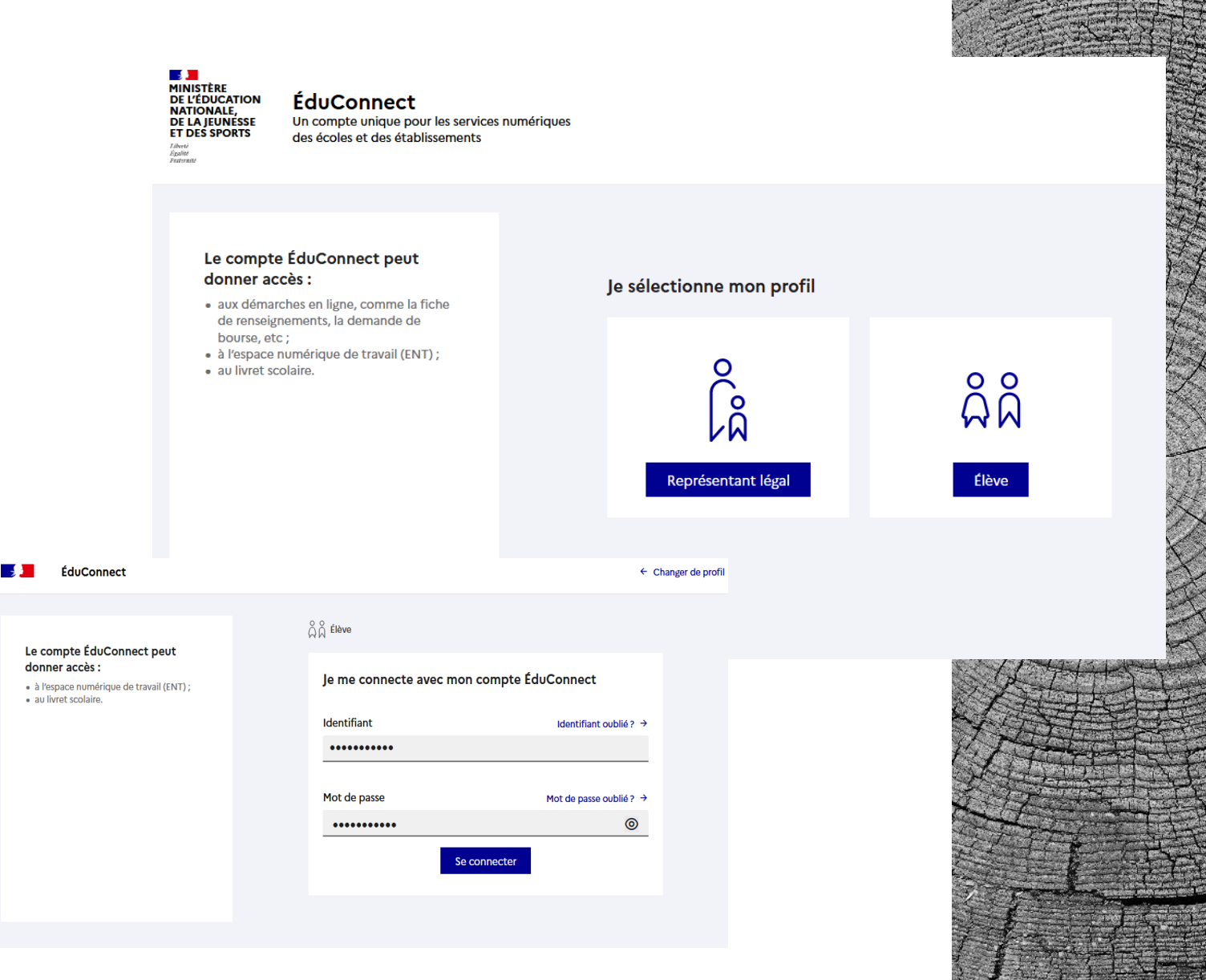

Vous voici maintenant connecté à votre ENT.

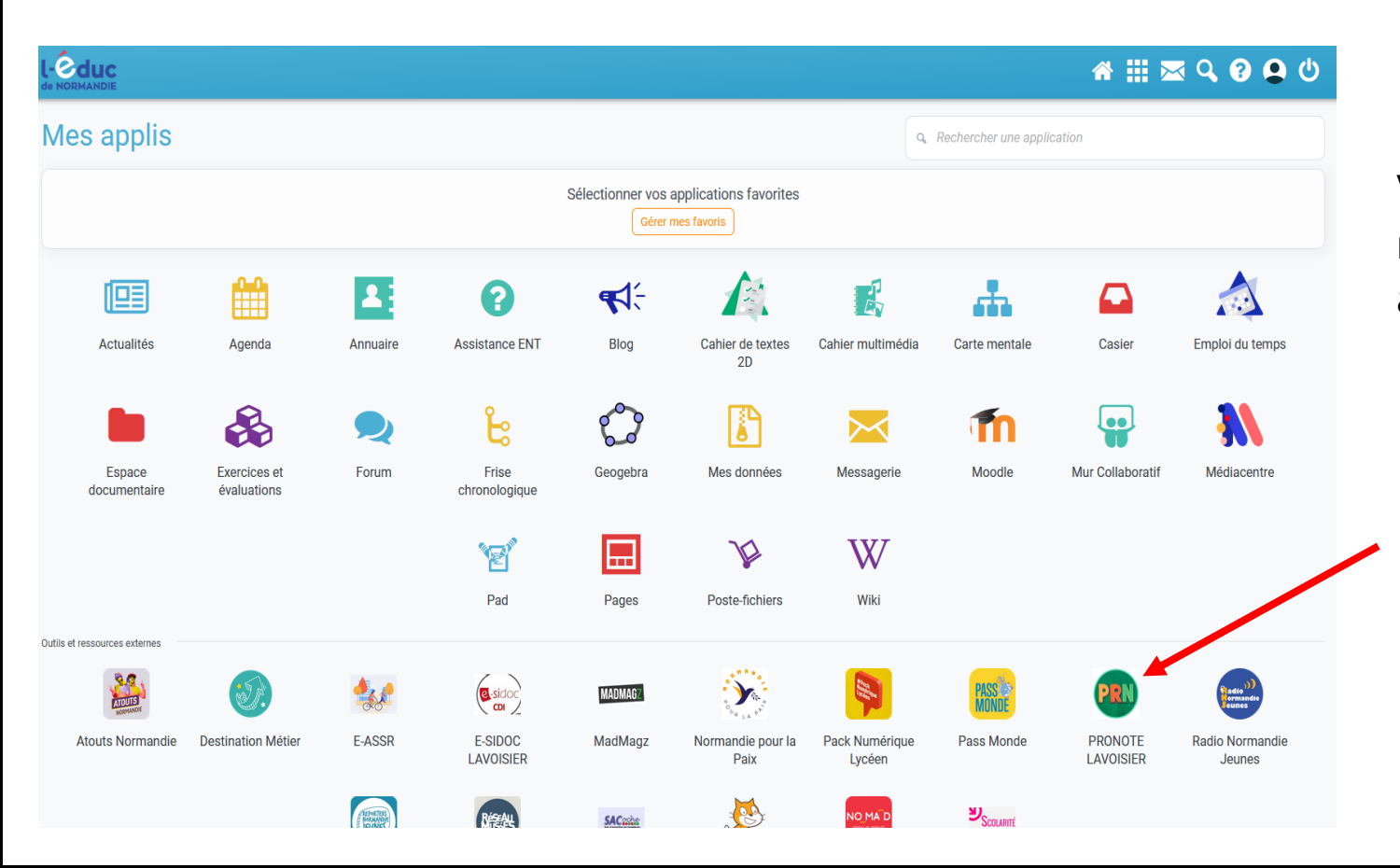

Vous pouvez maintenant naviguer et accéder à vos applications.

En cliquant sur Pronote vous y accéderez sans avoir besoin de vous identifier.

### Vous êtes maintenant connecté à votre Pronote

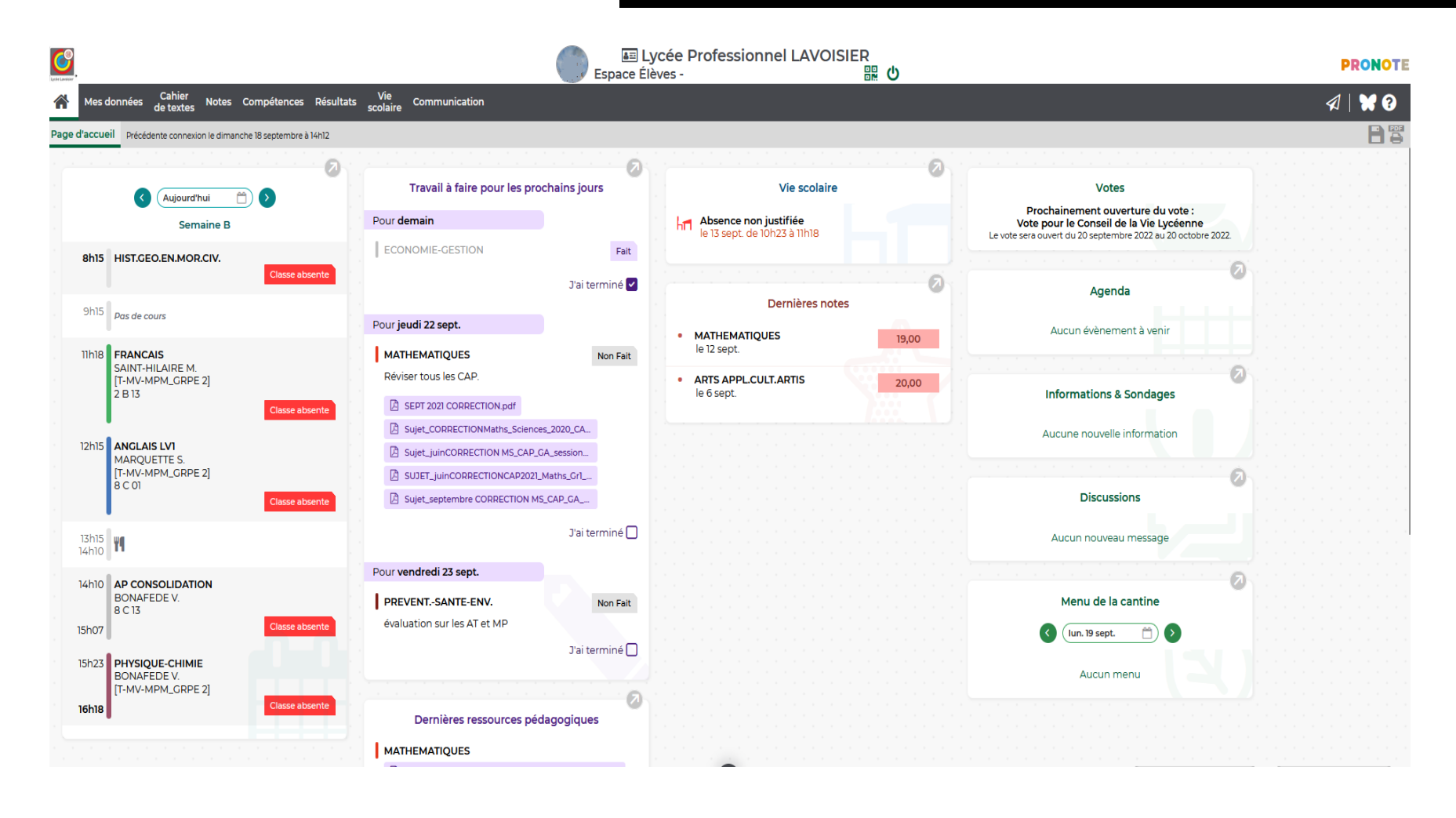

Connexion à l'ENT à partir d'un Smartphone ou d'une tablette

Une fois l'application installée, lancez-la:

- Commencez en cliquant sur <u>S'identifier.</u>
- Cliquez ensuite sur l'accès Élève ou Parent.
- Cliquez ensuite sur l'accès Lycée.
- Puis <u>Se connecter.</u>
- Cliquez sur l'accès **<u>Représentant légal.</u>**
- Renseignez votre identifiant et mot de passe (Distribués en début d'année).
- Vous êtes maintenant connecté à votre ENT.

Avec votre Smartphone ou votre tablette, rendez-vous dans votre Play Store ou Apple Store, téléchargez et installez l'application <u>l'Éduc de Normandie.</u>

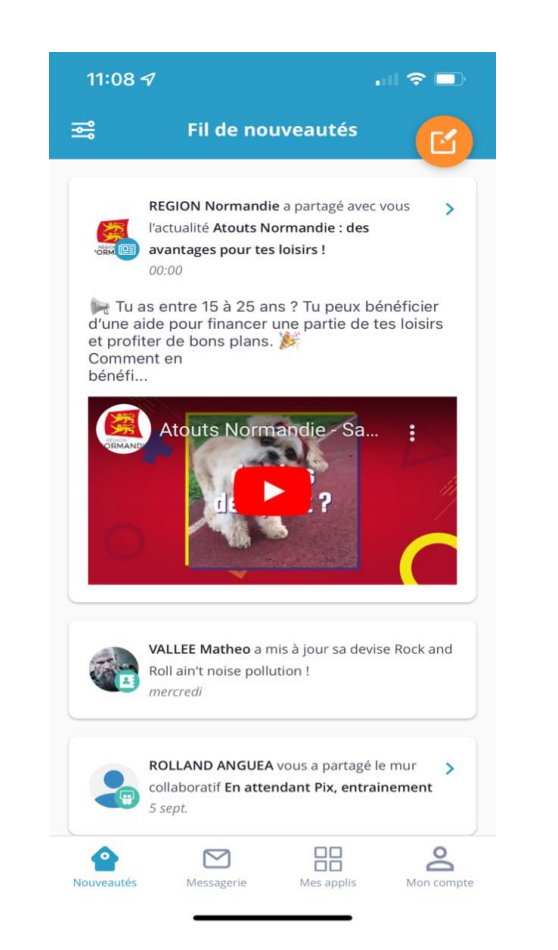

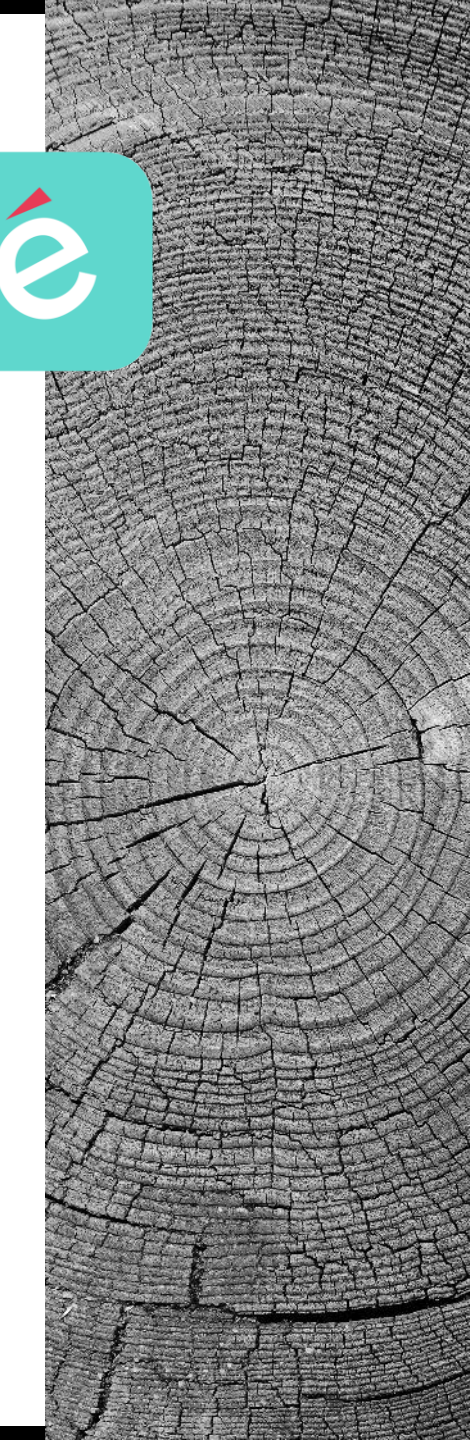

### Connexion à Pronote à partir d'un Smartphone ou d'une tablette

Avec votre Smartphone ou votre tablette, rendez-vous dans votre Play Store ou Apple Store, téléchargez et installez l'application <u>Pronote.</u>

| Recherche                                                                                                  |                                | "   ≎ ■)                              |                  |
|----------------------------------------------------------------------------------------------------|--------------------------------|---------------------------------------|------------------|
|                                                                                                    | PRONOTE<br>Index Education     |                                       |                  |
|                                                                                                    | ¢                              |                                       | Û                |
| 1,3 K NOTES<br><b>1,9</b><br>★★☆☆☆                                                                         | ÂGE<br><b>4+</b><br>ans        | CLASSEMENT<br><b>N°1</b><br>Éducation | CRÉA<br>Index Ec |
| Nouveautés                                                                                                 |                                | Historique                            |                  |
| Version 0.1.58                                                                                             |                                | ll y a 1                              | mois             |
| Apercu                                                                                                    |                                |                                       |                  |
| . ,                                                                                                    |                                |                                       |                  |
| PRONOTE                                                                                                    |                                |                                       |                  |
| PRONOTE<br>PRON                                                                                            | IOTE                           |                                       |                  |
| PRONOTE      PRONOTE      PRON      Sélectionner      COLLEGE INDEX EDUCATIC Espace Parents - M. PARENT FI | votre profil :<br>PN<br>rancis |                                       |                  |
| PRONOTE<br>PRON<br>Selectionner<br>COLLEGE INDEX EDUCATIO<br>Espace Parents - M. PARENT For                | votre profil :<br>DN<br>rancis |                                       |                  |

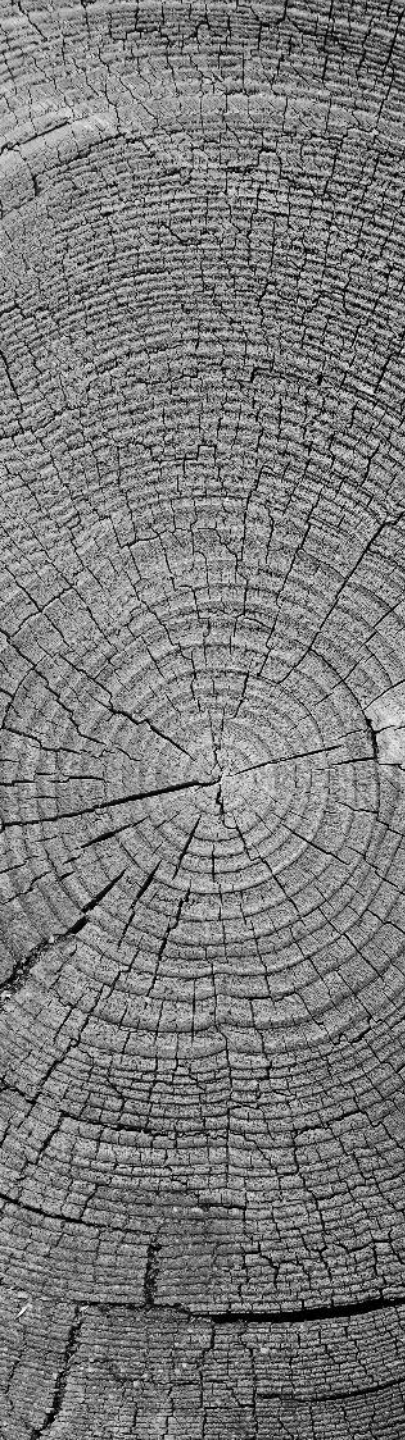

# Connexion à Pronote à partir d'un Smartphone ou d'une tablette

### Une fois l'application installée, lancez-la:

- Acceptez les conditions générales d'utilisation.
- Activer les services.
- <u>Autorisez les notifications.(Très important).</u>
- Ajoutez un compte.
- Dès le message suivant, vous devrez vous connecter à votre Pronote depuis un ordinateur au Lycée ou de votre ordinateur personnel..

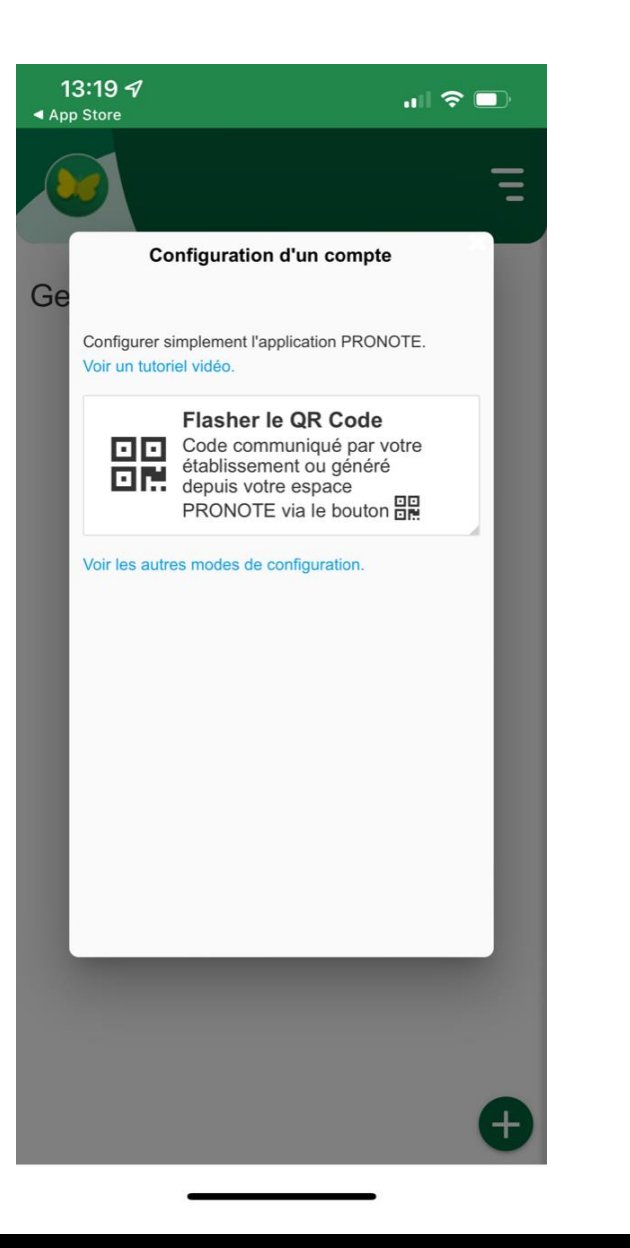

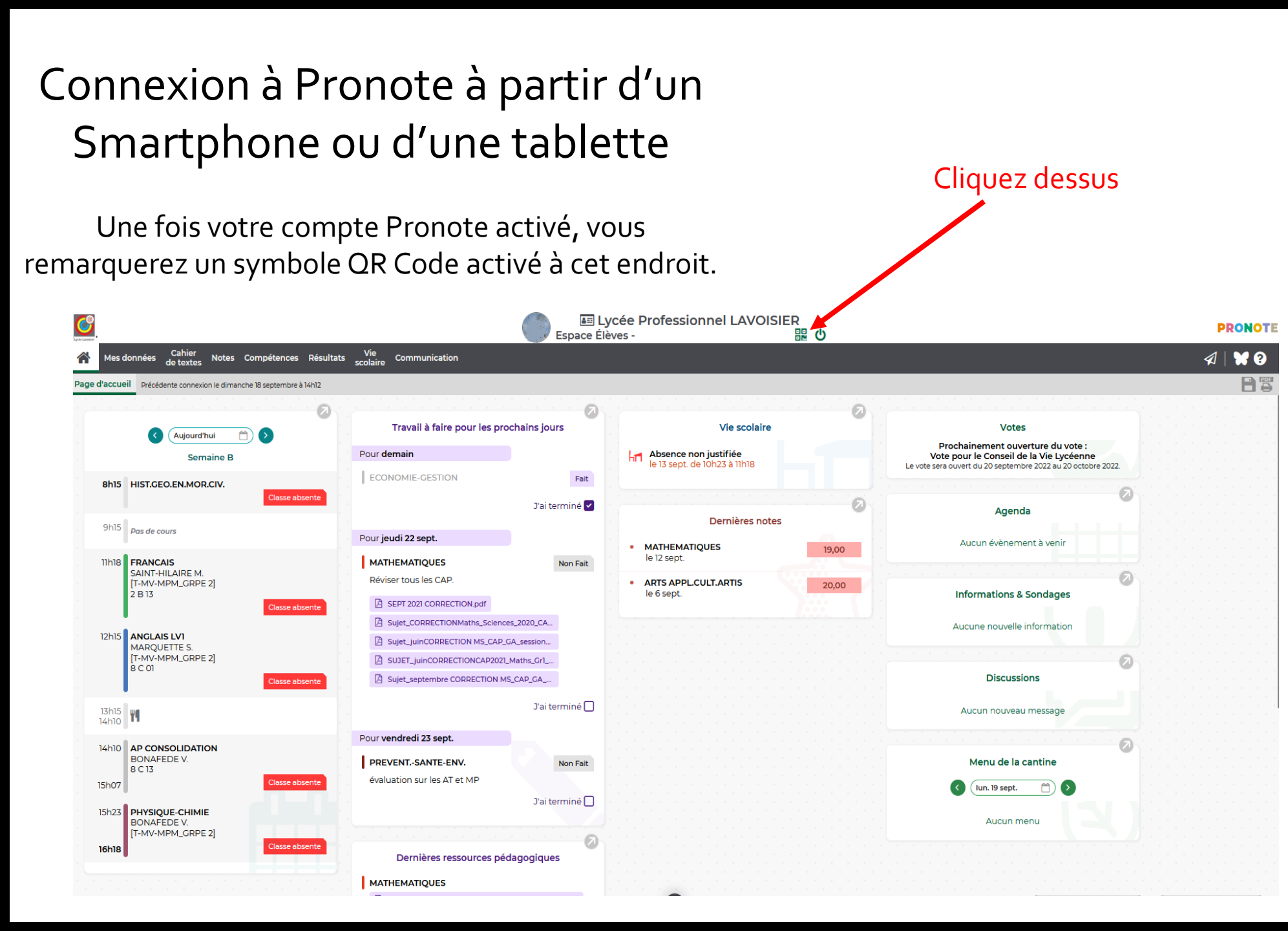

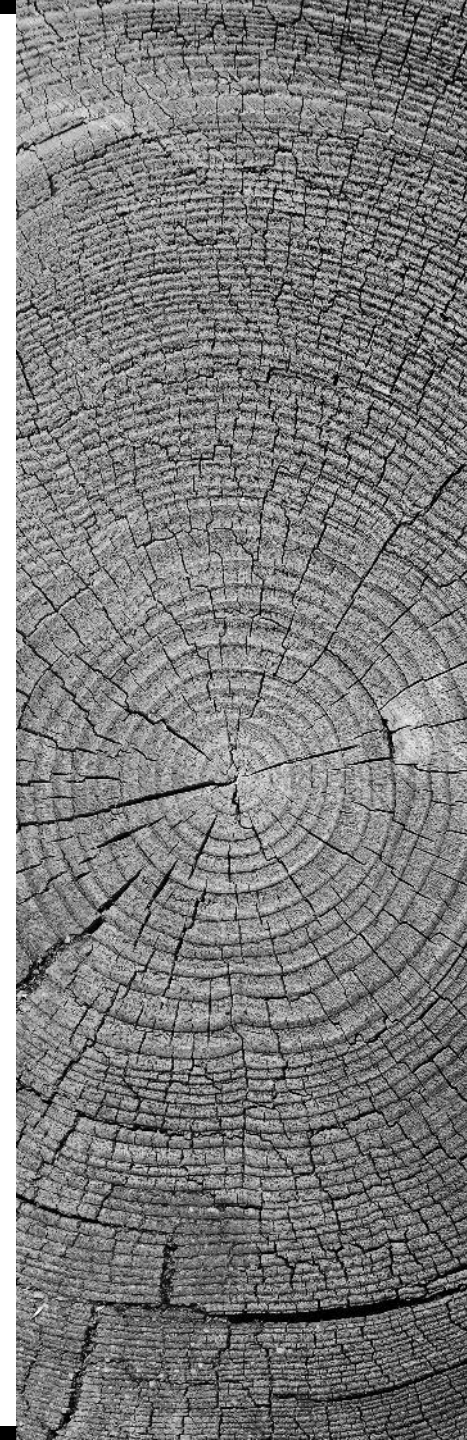

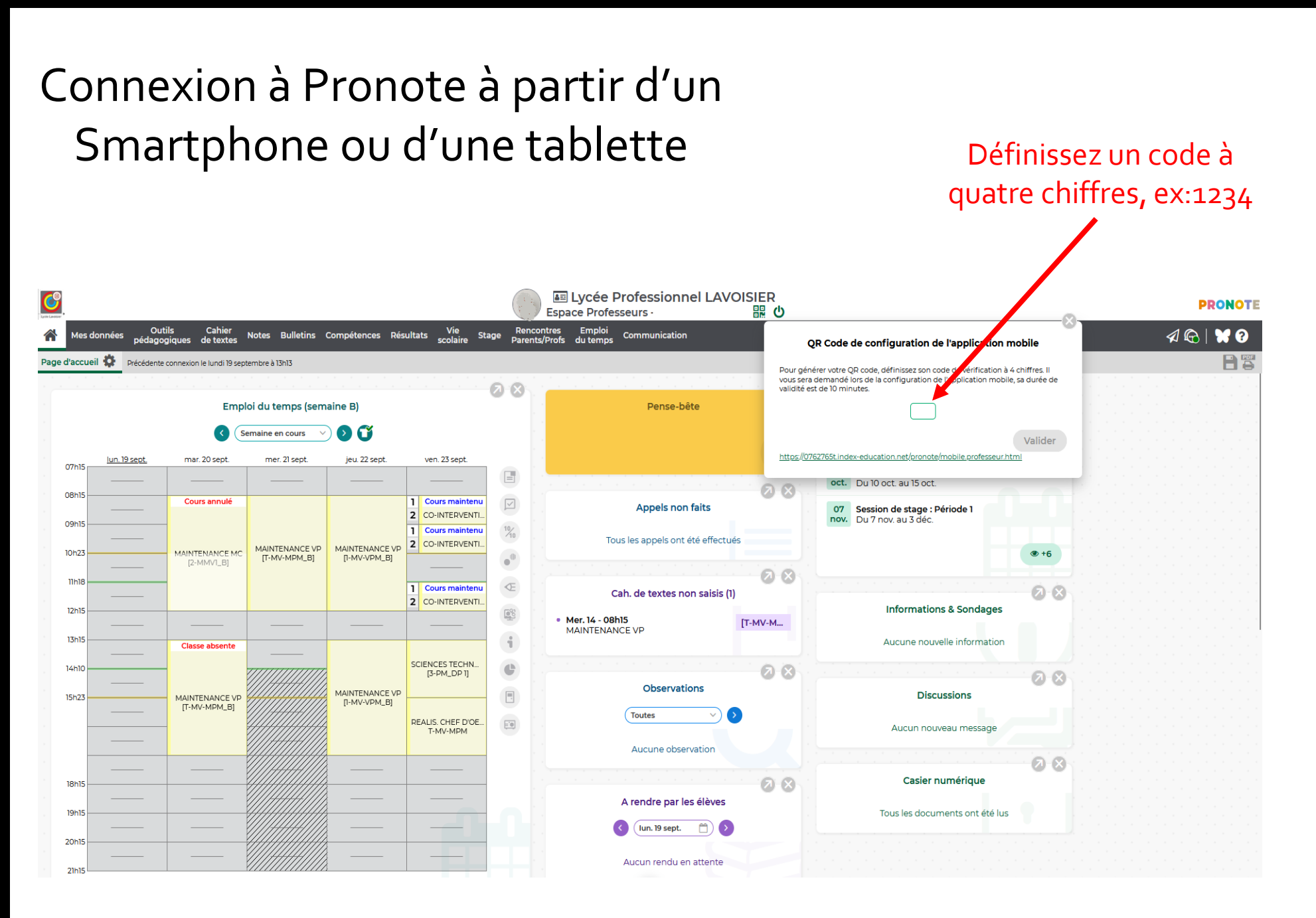

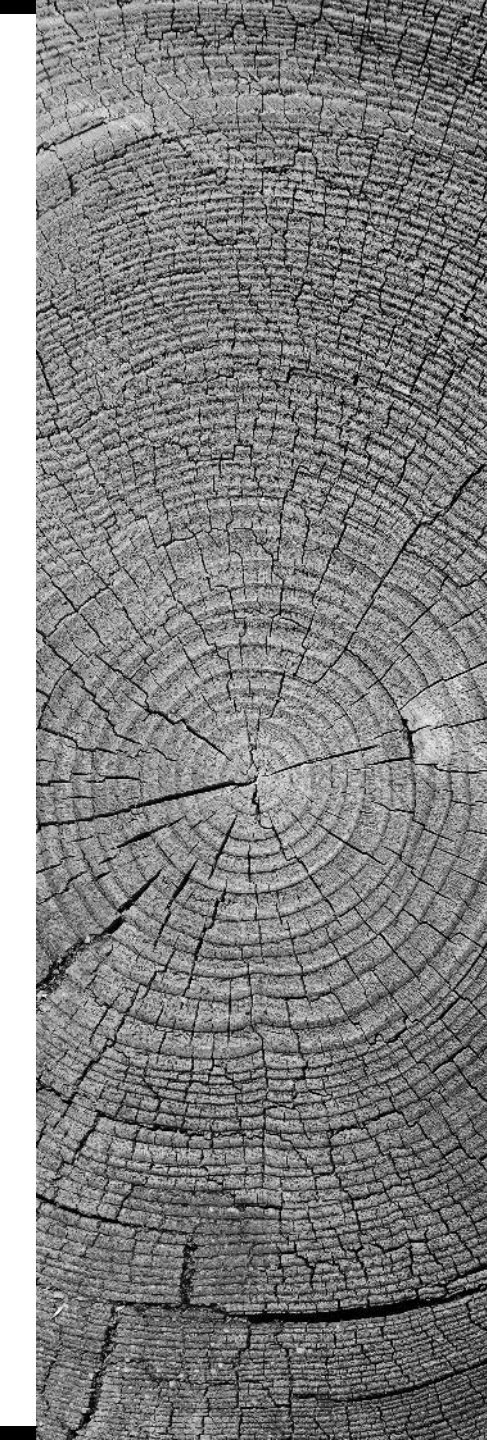

# Connexion à Pronote à partir d'un Smartphone ou d'une tablette

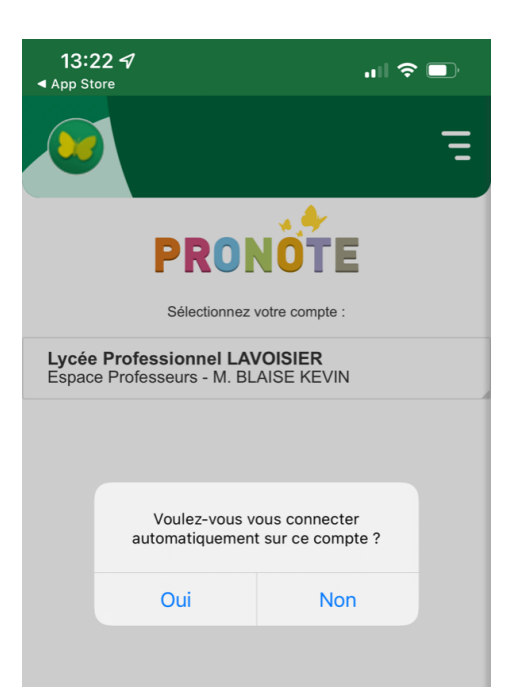

Flasher maintenant ce QR Code à l'aide de votre Smartphone ou de votre tablette par l'application Pronote.

> Si la demande vous est faite, acceptez l'accès de Pronote à votre appareil photo.

Sur l'écran proposé, saisissez de nouveau le code que vous avez choisi quelques minutes avant sur votre ordinateur.

Vous voici connecté à votre Pronote sur votre Smartphone ou votre tablette, pensez à valider la connexion automatique à ce compte à chaque connexion.

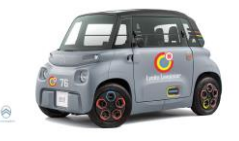

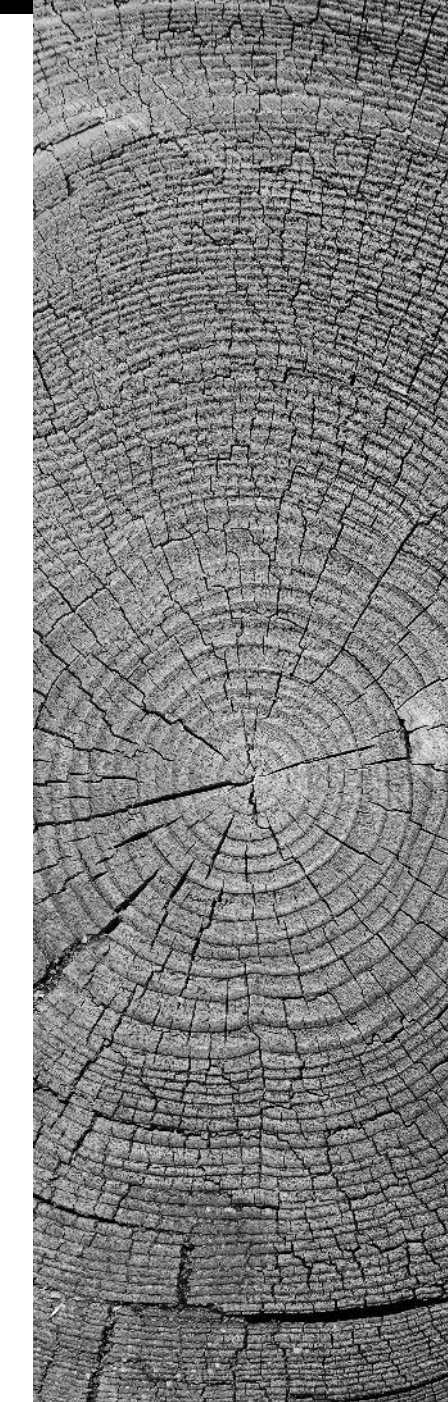